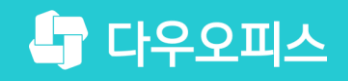

TEAM 다우오피스 운영팀

## 기능별데이터백업가이드

조급사용자를 위한 조립 기이드!

새로운 일하는 방식, 올인원 그룹웨어 다우오피스

#### 새로운 일하는 방식 다우오피스

다우오피스

## 기능별 데이터 백업 가이드

- › 기능별 백업 기능 설명
- <u> 2 메일 백업 -</u> 메일함 백업
- 3) 전자결재 백업 전자결재 PDF 변환 및 저장
- 주소록 백업 내보내기 기능으로 저장
- 기시판 백업 인쇄 기능으로 저장
- 문서관리 백업 인쇄 기능으로 저장
- " Works 백업 데이터 다운로드 기능 제공
- \* 보고 백업 인쇄 기능으로 저장

## 1) 기능별 백업 기능 설명

그룹웨어 내 저장된 업무자료 중 메일, 주소록 정보는 개인 PC에 저장 기능을 제공하며 나머지 자료는 PDF로 변환하여 저장합니다.

| 주요 기능 | 데이터 백업 방안                                           | 관련 페이지 |
|-------|-----------------------------------------------------|--------|
| 메일    | 메일 환경설정 메뉴에서 편지함 별 백업 기능 제공                         | 2 ~ 5  |
| 전자결재  | 결재문서 [인쇄] 기능을 활용하여 PDF로 변환하여 pc 저장, 일괄 저장 기능 미제공    | 6      |
| 주소록   | 주소록 [내보내기] 기능을 활용하여 그룹별 저장 기능 제공                    | 7      |
| 개사판   | 게시물 열람 시 [인쇄] 기능을 활용하여 PDF로 변환하여 PC 저장, 일괄저장 기능 미제공 | 8      |
| 문서관리  | 게시물 열람 시 [인쇄] 기능을 활용하여 PDF로 변환하여 PC 저장, 일괄저장 기능 미제공 | 9      |
| Works | 앱 목록 화면의 [목록 다운로드] 기능을 통해 데이터 저장기능 제공               | 10     |
| 보고    | 주간보고 회차별 [인쇄] 기능 제공. 일괄 저장 기능 미제공                   | 11     |
| 자료실   | 파일 단위의 업로드, 다운로드 기능 제공                              | -      |
| 캘린더   | 개인 PC 백업 기능 미제공.                                    | -      |
| 예약    | 개인 PC 백업 기능 미제공.                                    | -      |
| ToDO+ | 개인 PC 백업 기능 미제공.                                    | -      |

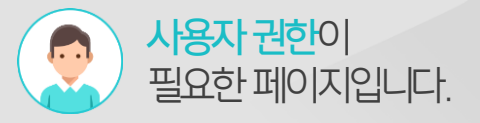

## 2) 메일 백업(1/3) - 메일함 백업

개인 메일함 환경설정 화면에서 메일함 별 백업기능을 제공합니다.

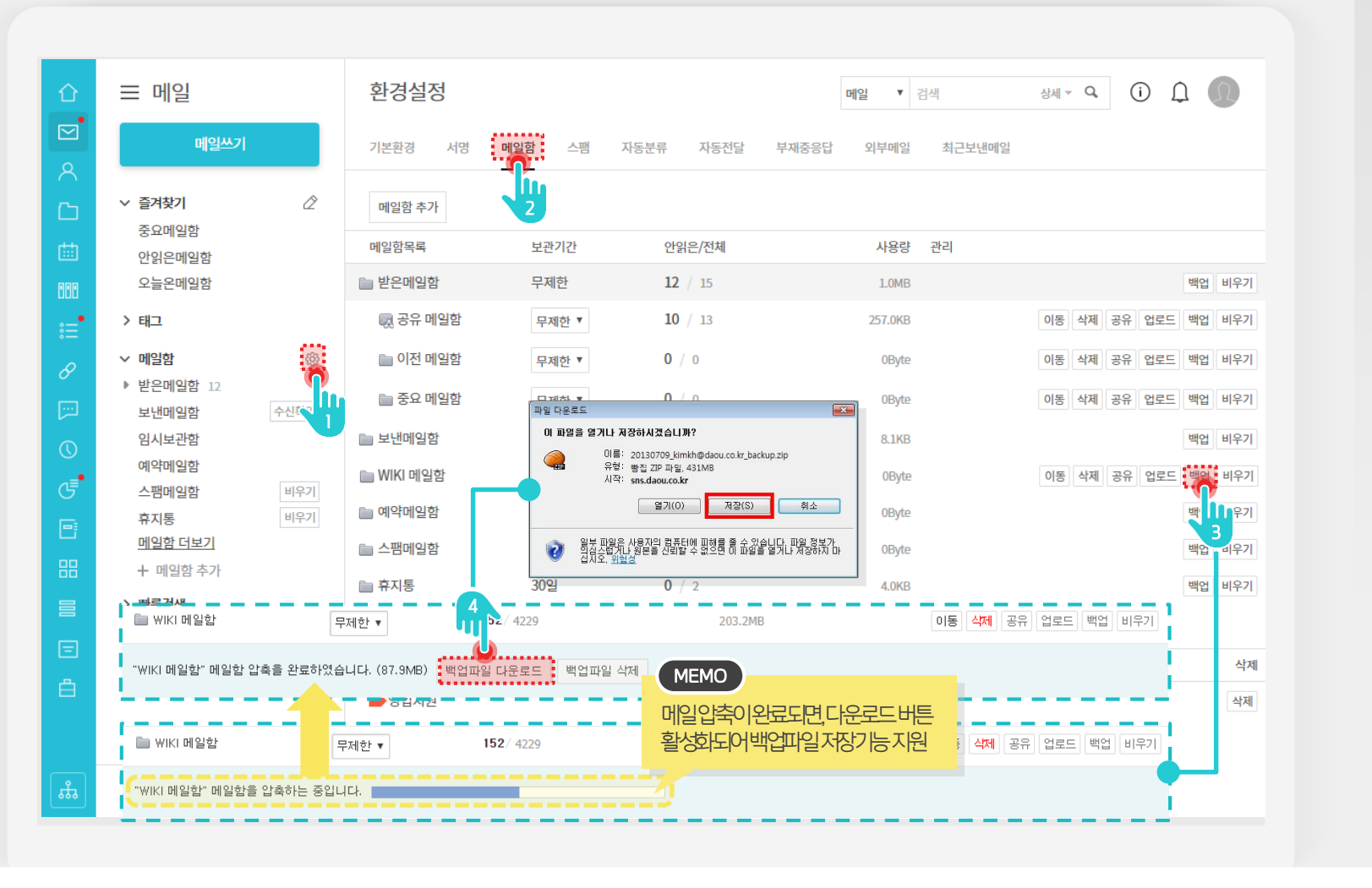

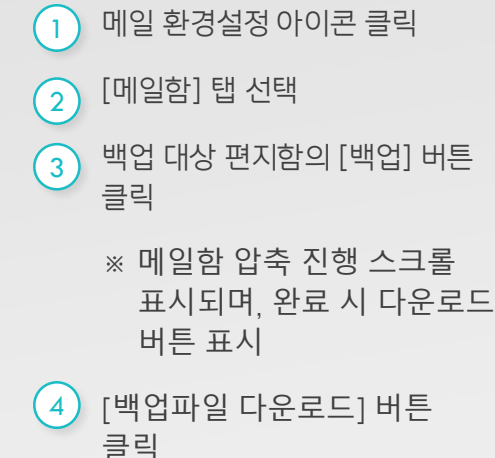

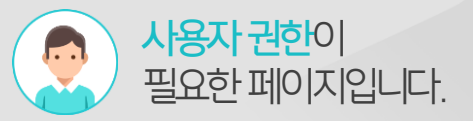

Description

### 2) 메일 백업 (2/3) - 메일함 백업

압축을 해제한 파일에 list.html 파일을 실행하여 백업된 메일 목록을 확인합니다.

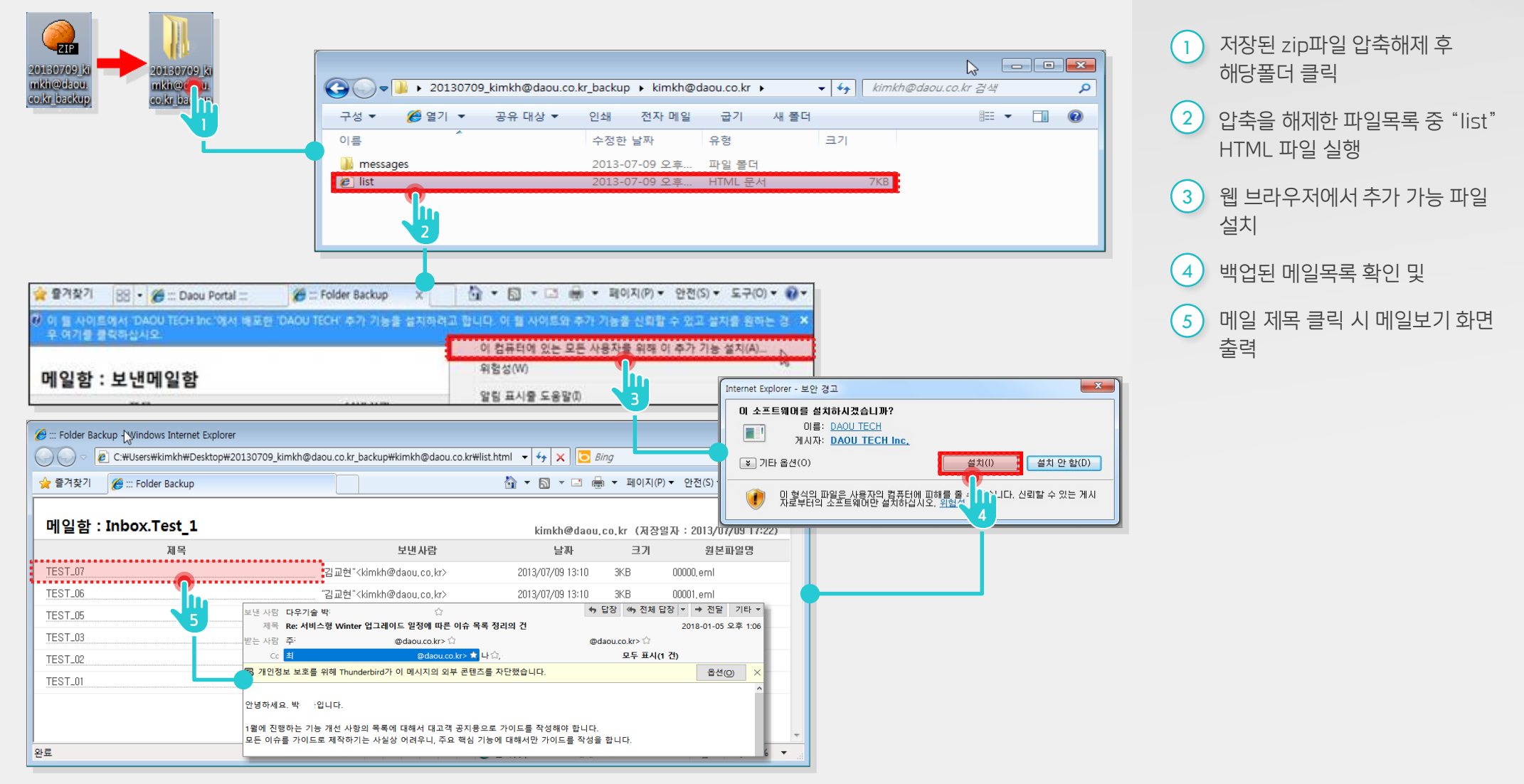

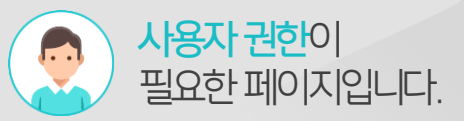

## 2) 메일 백업 (3/3) - 메일함 백업

압축을 해제한 파일을 파일 탐색기를 통해 eml파일을 직접 찾아 메일 뷰어 프로그램으로 메일본문을 확인합니다.

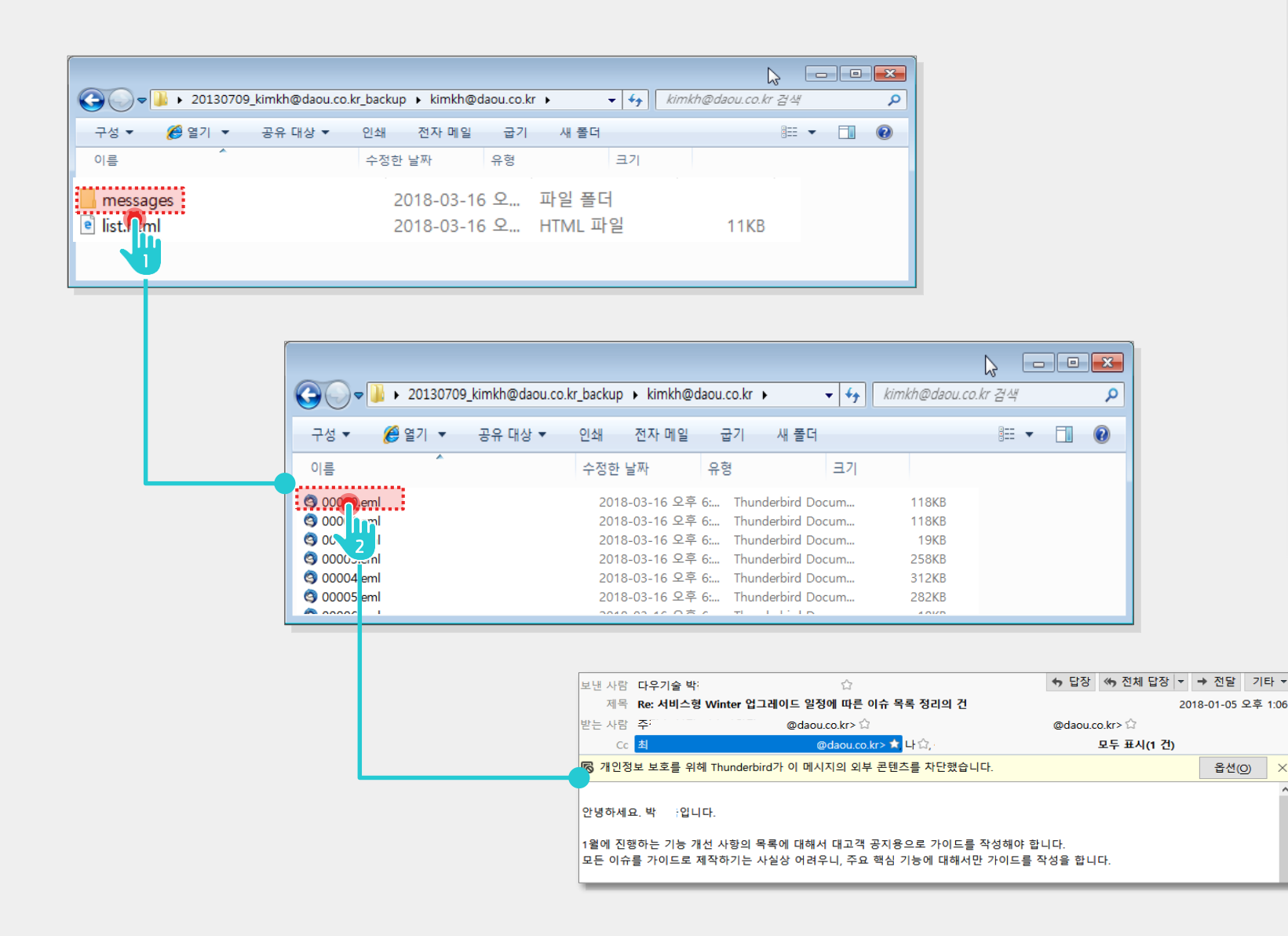

- 1 압축 해지 디렉토리 밑에 [messages] 폴더 더블클릭
- 2 열람하고픈 eml 파일 더블 클릭 하여 열람
  - ※eml 파일은 list.html 파일을 실행하여 인덱스 정보를 확인

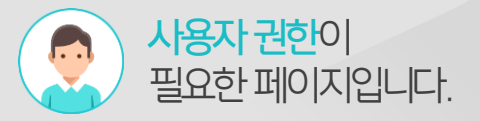

### 3) 전자결재 백업 - 전자결재 PDF 변환 및 저장

전자결재 열람 화면에서 인쇄기능을 활용하여 PDF 형식으로 변환하여 저장합니다. (첨부파일 별도 저장)

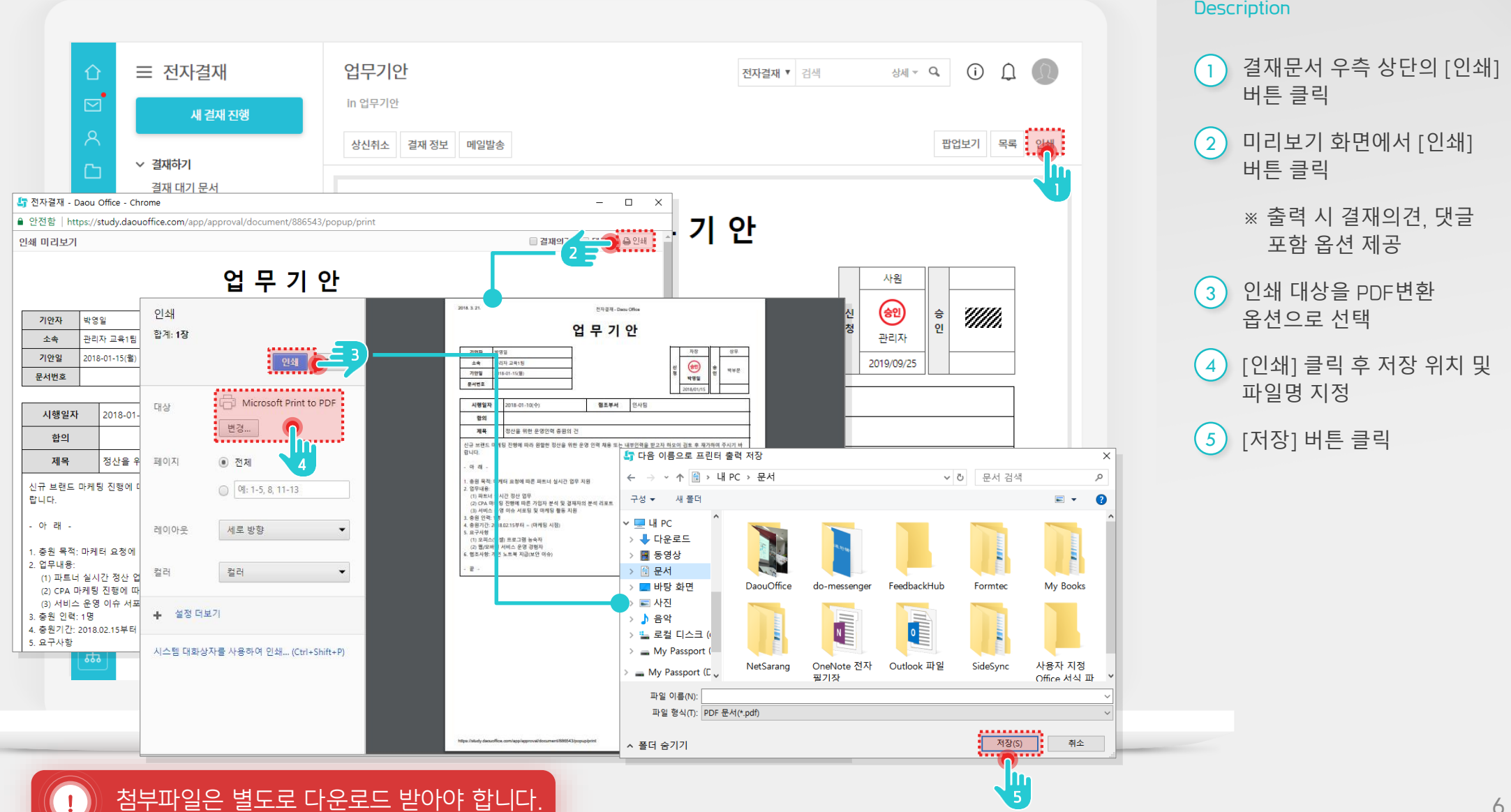

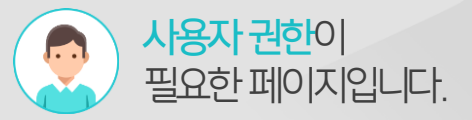

### 4) 주소록 백업 - 내보내기 기능으로 저장

주소록 내보내기 기능을 통해 아웃룩 포맷으로 파일형태로 저장합니다.

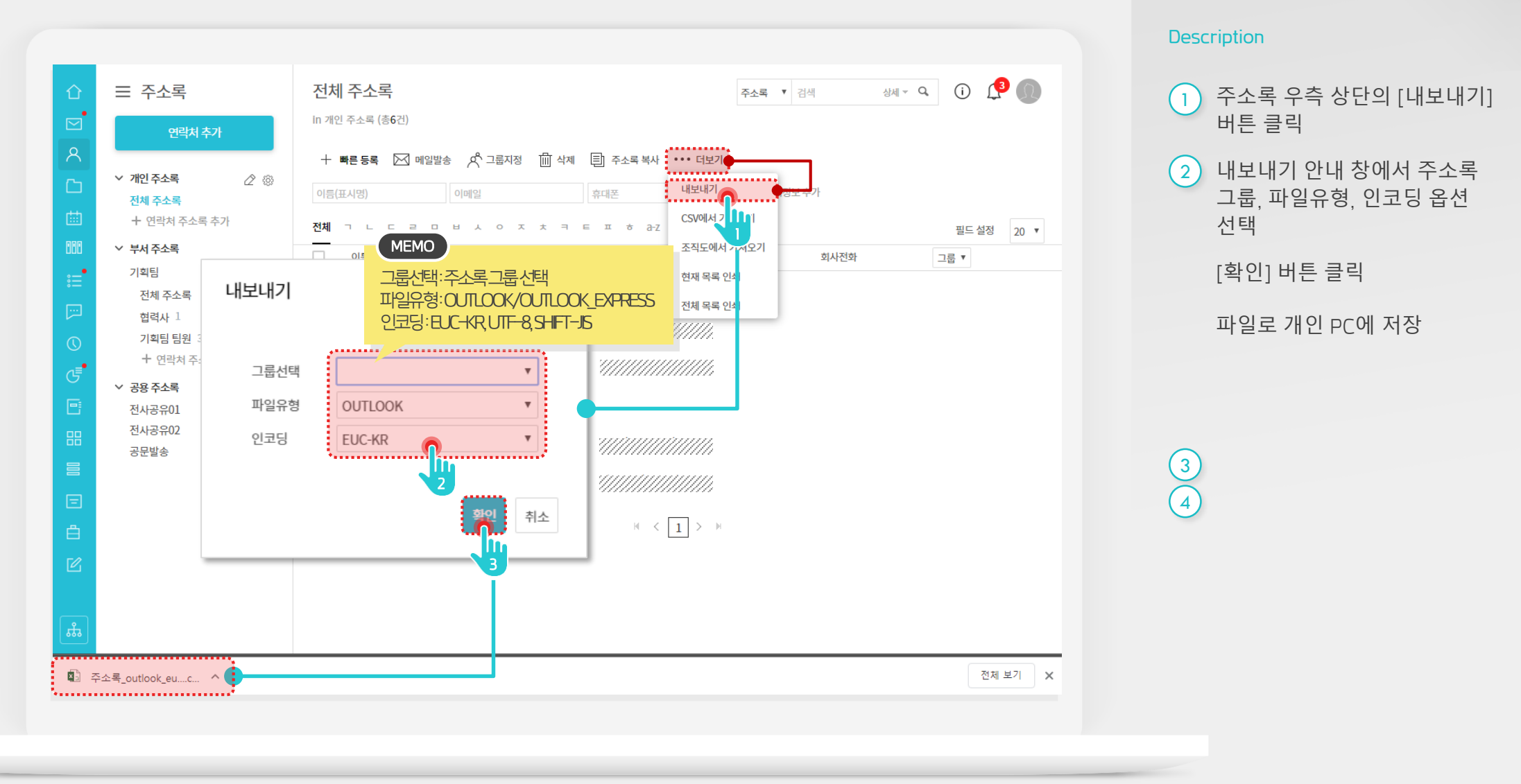

7

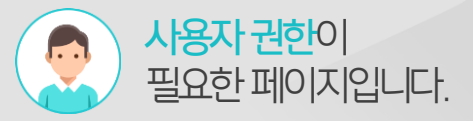

#### 5) 게시판 백업 - 인쇄 기능으로 저장

게시물 열람 화면에서 인쇄 기능을 활용하여 PDF 형식으로 변환하여 저장합니다.

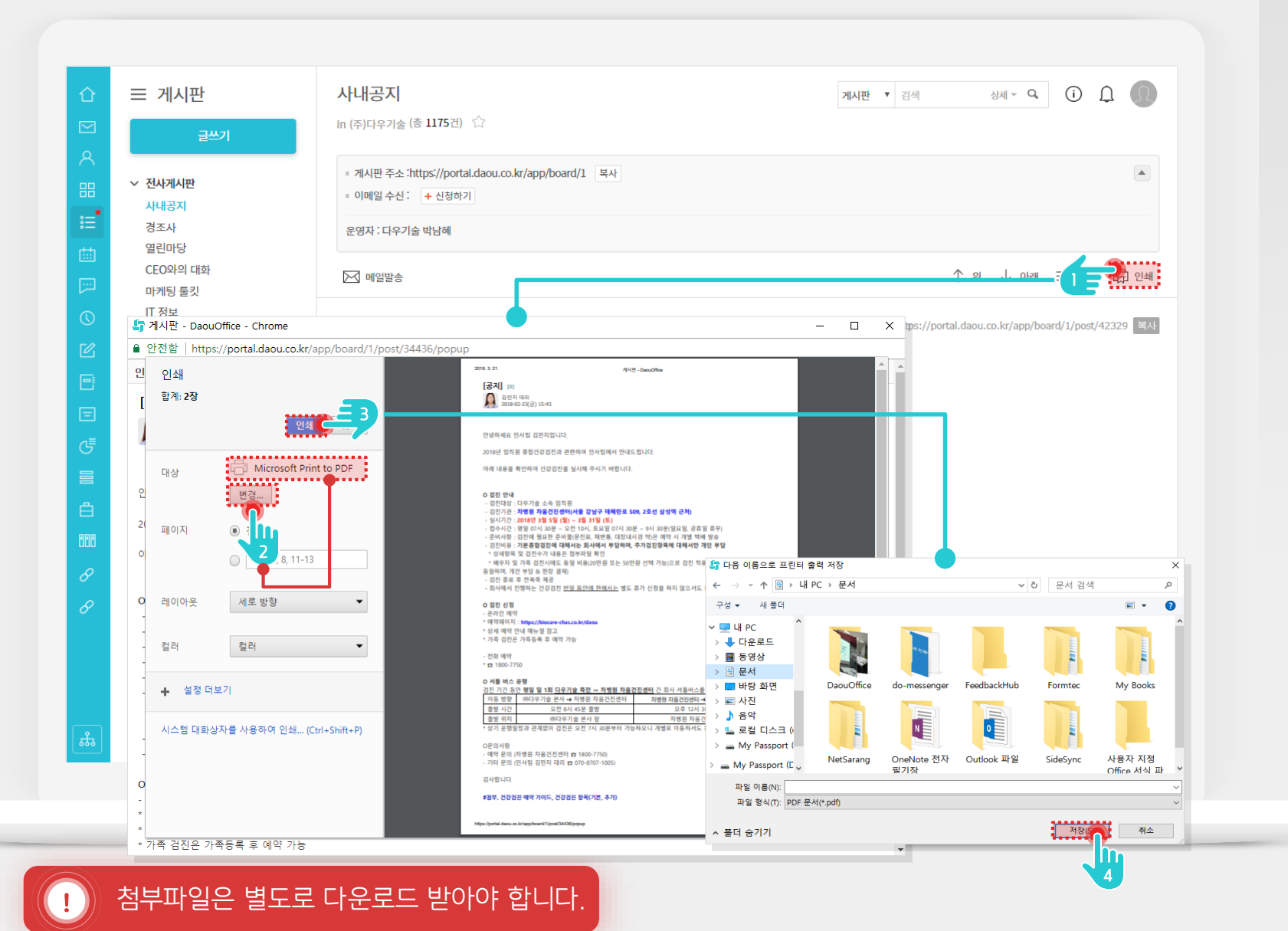

| 1 | 게시물 우측 상단의 [인쇄]<br>버튼 클릭           |
|---|------------------------------------|
| 2 | [변경] 클릭 → 인쇄대상을<br>[PDF변환] 옵션으로 선택 |
| 3 | [인쇄] 버튼 클릭                         |
| 4 | 저장 위치 및 파일명 지정 후<br>[저장] 버튼 클릭     |

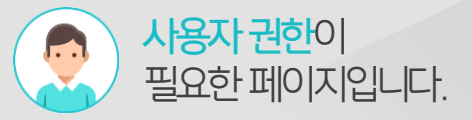

### 6) 문서관리 백업 - 인쇄 기능으로 저장

문서관리 열람 화면에서 인쇄기능을 활용하여 PDF 형식으로 변환하여 저장합니다.

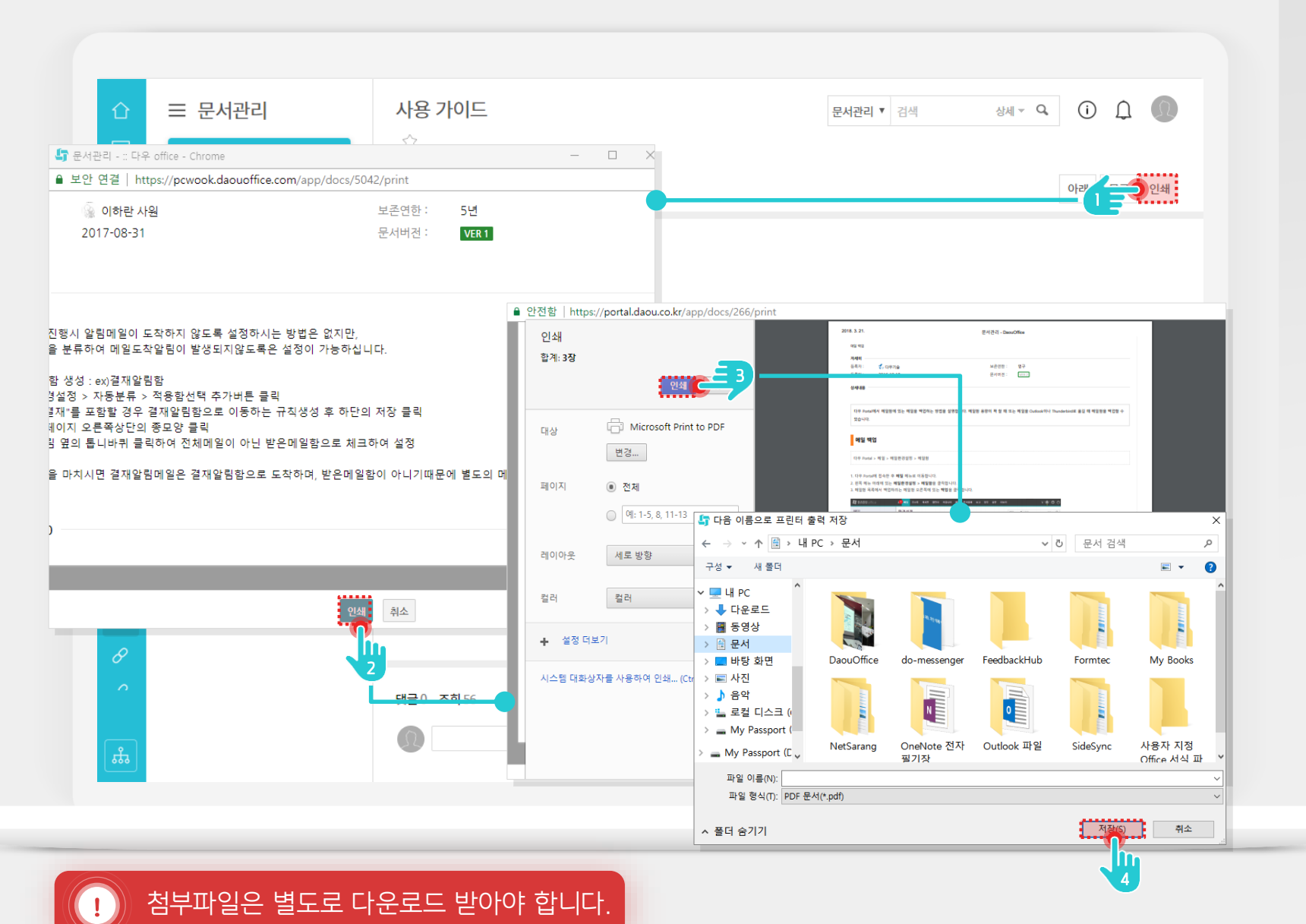

- 게시물 우측 상단의 [인쇄] 버튼 클릭
- 2 미리보기 창에서 하단 [인쇄] 버튼 클릭
- 3 인쇄 옵션(PDF 변환) 지정 후 [인쇄] 버튼 클릭
- (4) 저장 위치 및 파일명 지정 후 [저장] 버튼 클릭

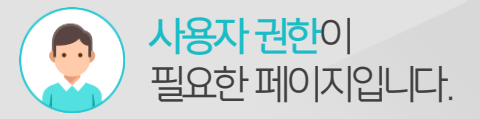

#### 7) Works 백업 - 데이터 다운로드 기능 제공

앱 목록 화면에서 [목록 다운로드] 기능을 활용하여 Wokrs 데이터를 저장합니다.

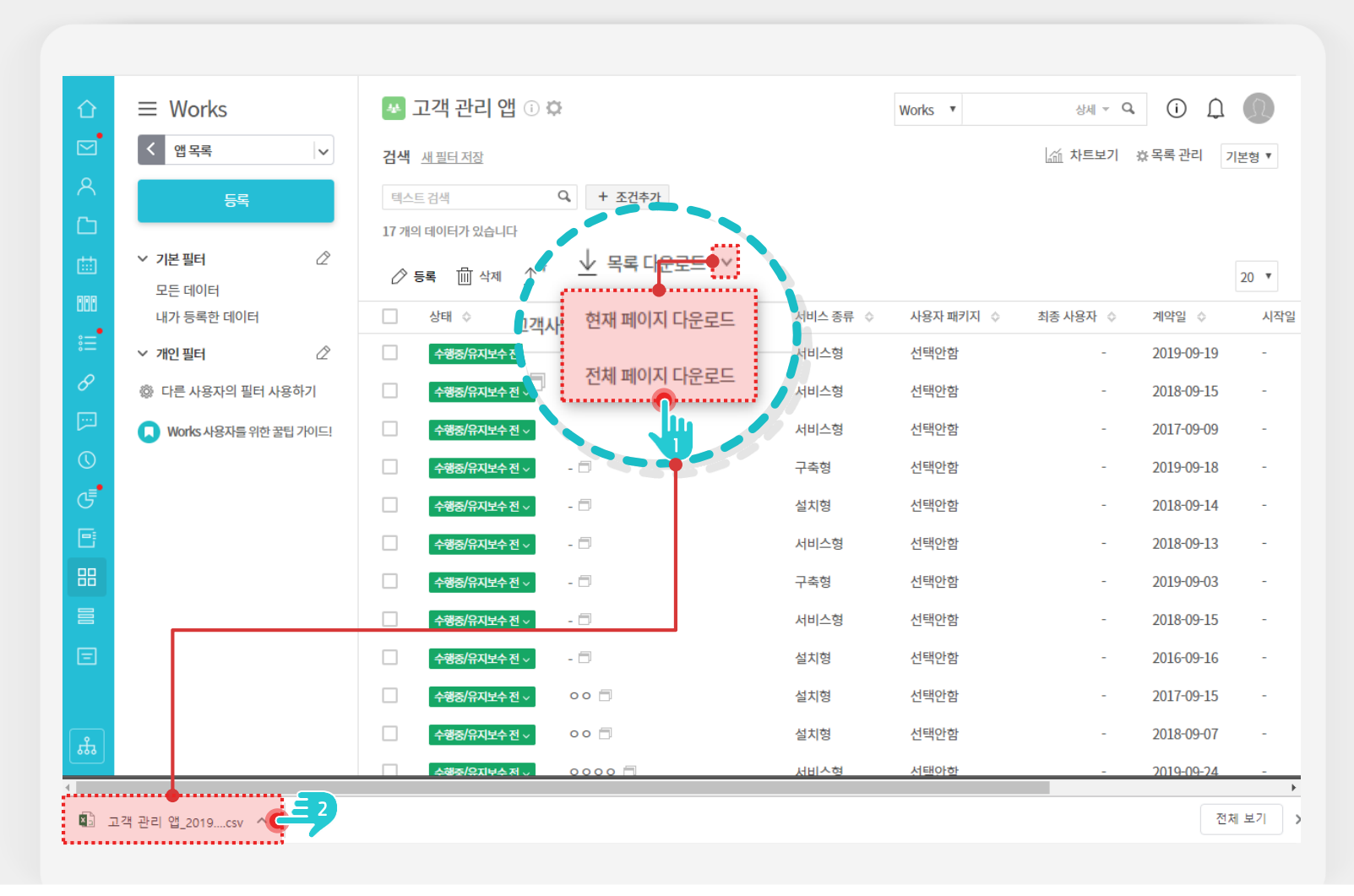

#### Description

- 1 목록 상단의 [목록 다운로드] 클릭
  - ※ 저장 옵션 : 현재 페이지 다운로드 or 전체 페이지 다운로드

2 파일로 개인 PC에 저장

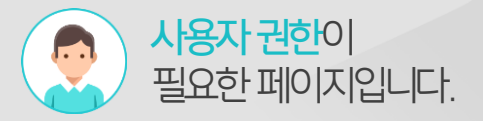

#### 8) 보고 백업 - 인쇄 기능으로 저장

보고 화면에서 인쇄기능을 활용하여 PDF 형식으로 변환하여 저장합니다.

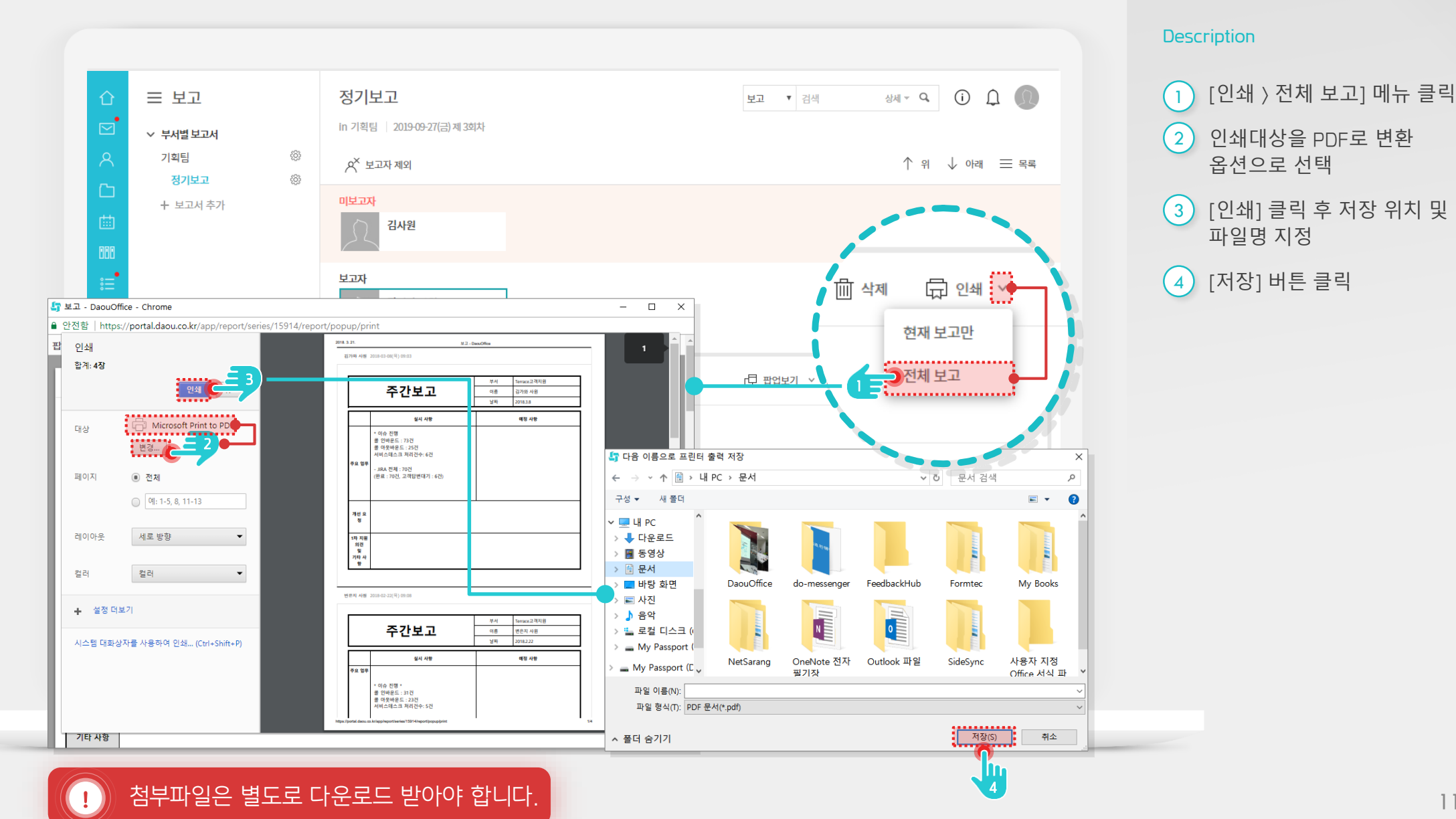

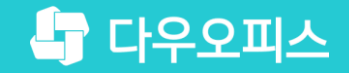

# Thank you

새로운 일하는 방식, 올인원 그룹웨어 다우오피스